Lektion 3

#### **Animiere deinen Namen**

Jetzt wollen wir ein kleine Animation erstellen, die unseren Namen animiert. Los gehts!

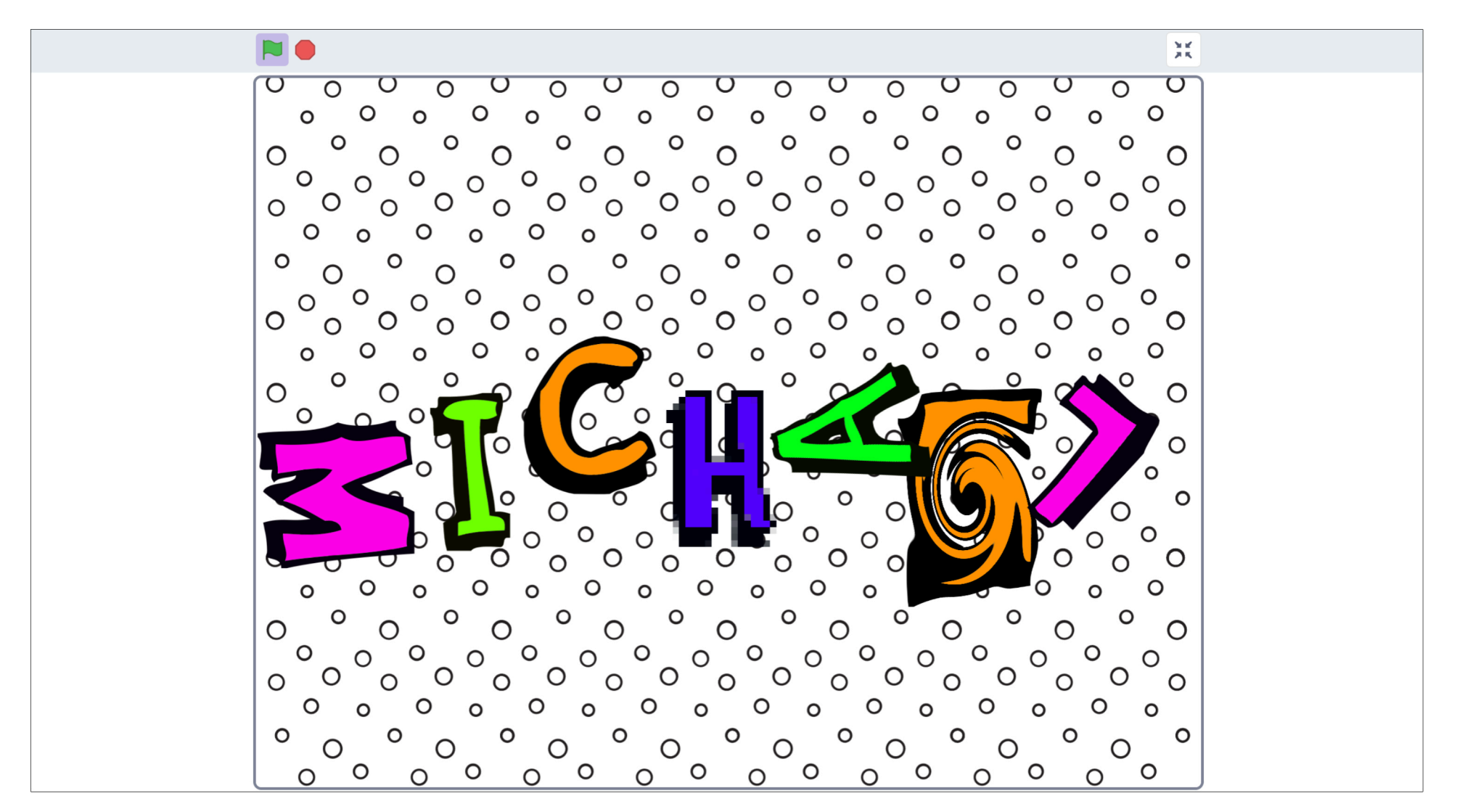

## Name erstellen

(A) Lösche zuerst die Katze. Die brauchen wir in diesem Projekt nicht.

Um deinen Namen zu erstellen, wiederhole folgende Schritte:

(B) Klicke rechts unten auf "Figur wählen".

(C) Klicke in der Leiste oben auf "Buchstaben" und wähle einen Buchstaben.

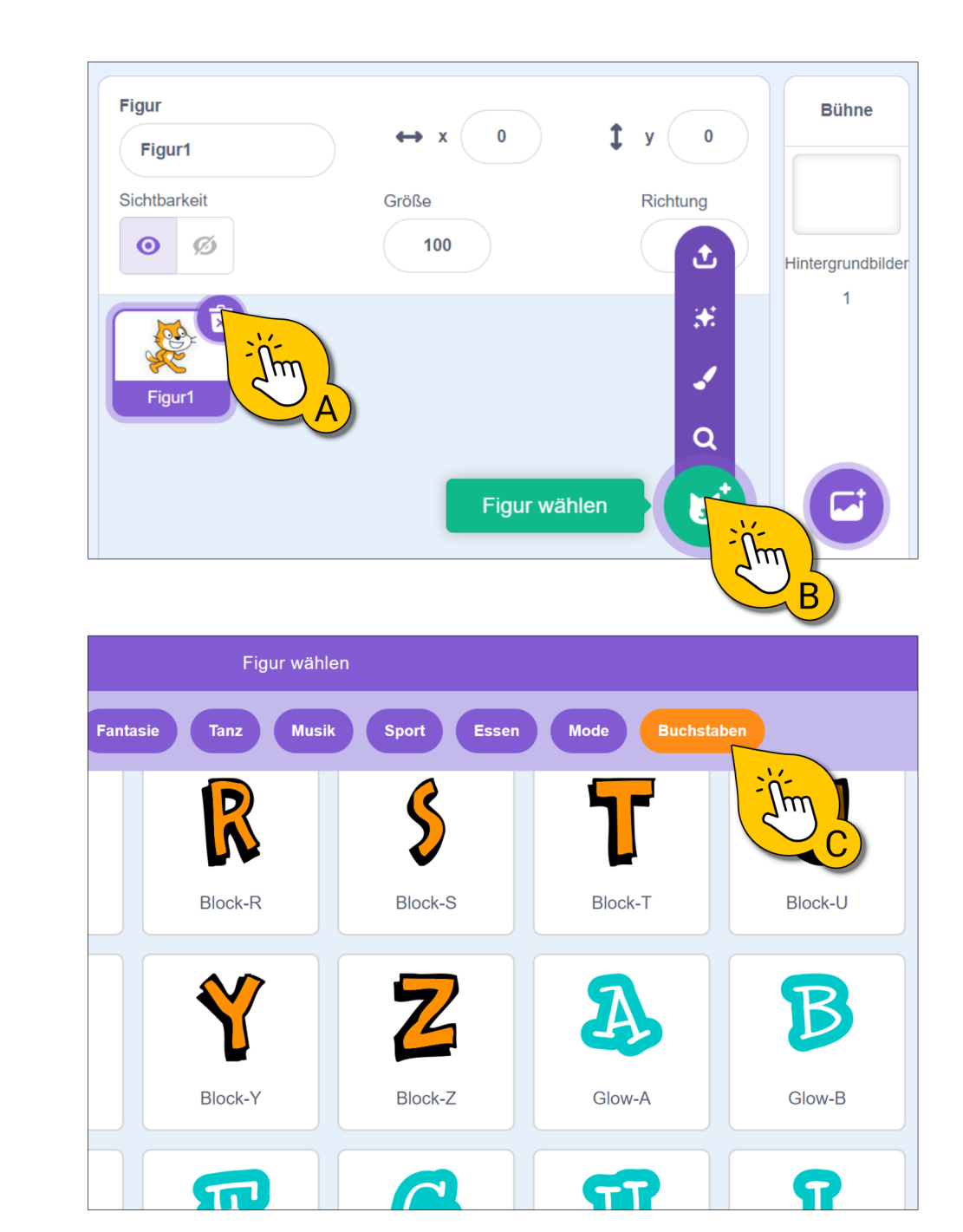

#### **Gestalte deinen Namen**

- (A) Ordne alle Buchstaben auf der Bühne an.
- (B) Wähle anschließend ein Hintergrundbild aus.

**Tipp:** Du kannst auch verschiedene Buchstabentypen verwenden.

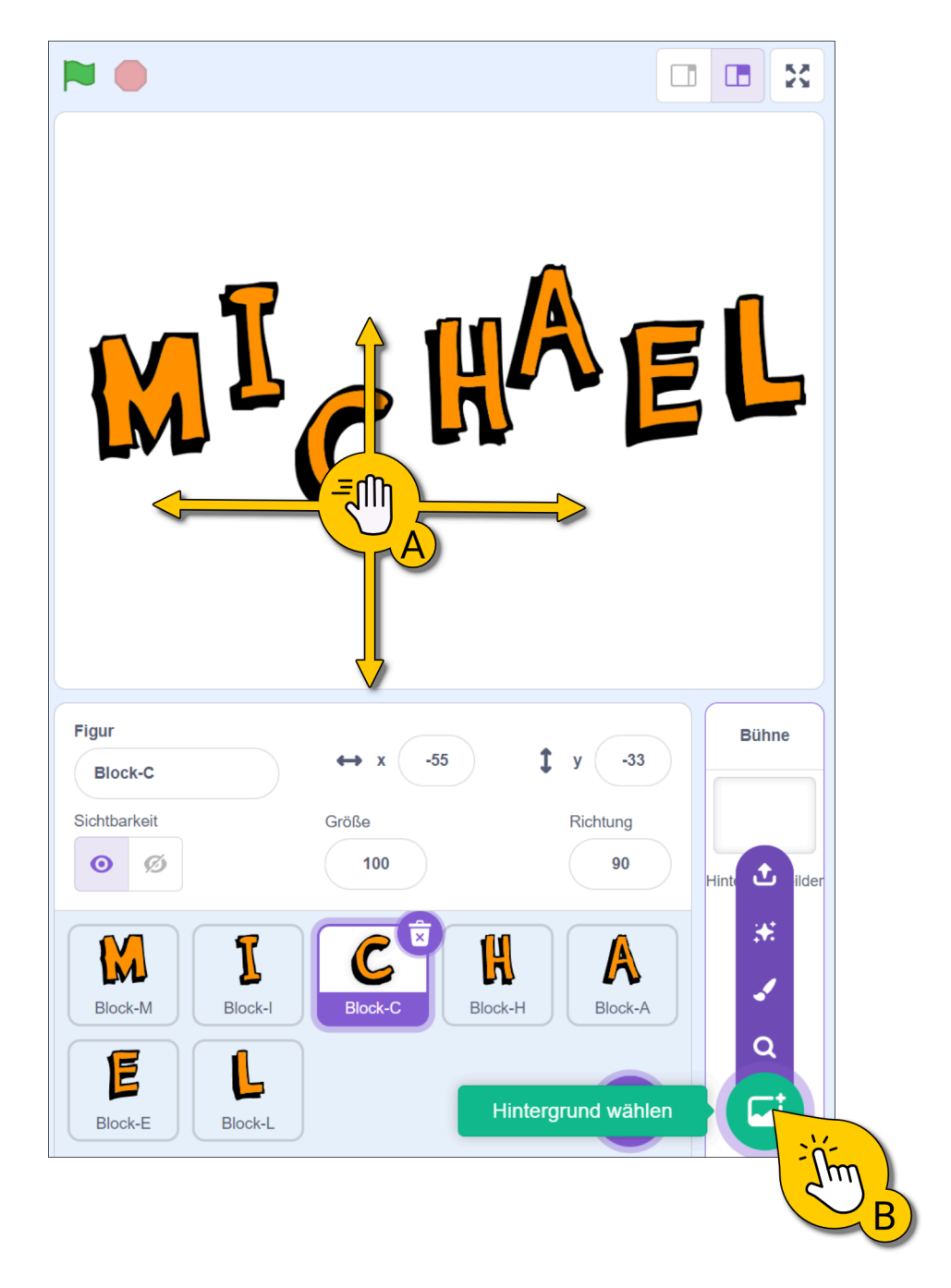

## Los geht's mit den Skripten

Jeder Buchstabe bekommt jetzt ein eigenes Skript. Du siehst bei **(A)** immer für welche Figur, also für welchen Buchstaben, du gerade ein Skript erstellst. Wechsle zu einem anderen Buchstaben, indem du ihn anklickst **(B)**.

Erstelle nun für einen Buchstaben das Beispielskript bei (C).

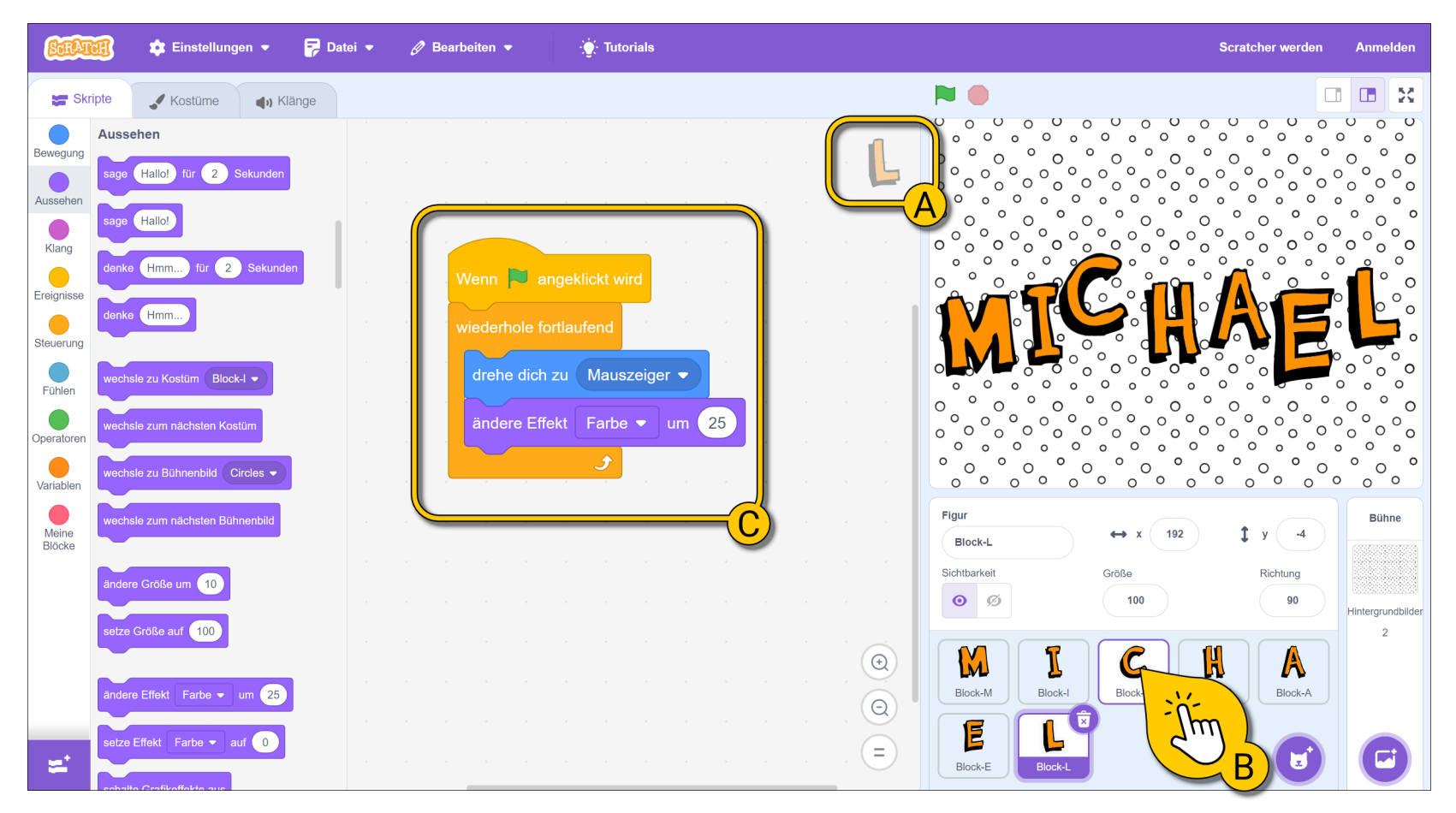

#### **Test deine erste Animation**

Teste das erste Skript, indem du auf die grüne Fahne klickst. **Bewege den Mauszeiger auf der Bühne**. Der Buchstabe sollte sich immer zum Mauszeiger drehen und in verschiedenen Farben blinken.

Mit dem Stopp-Knopf kannst du die Animation jederzeit beenden und danach neu starten.

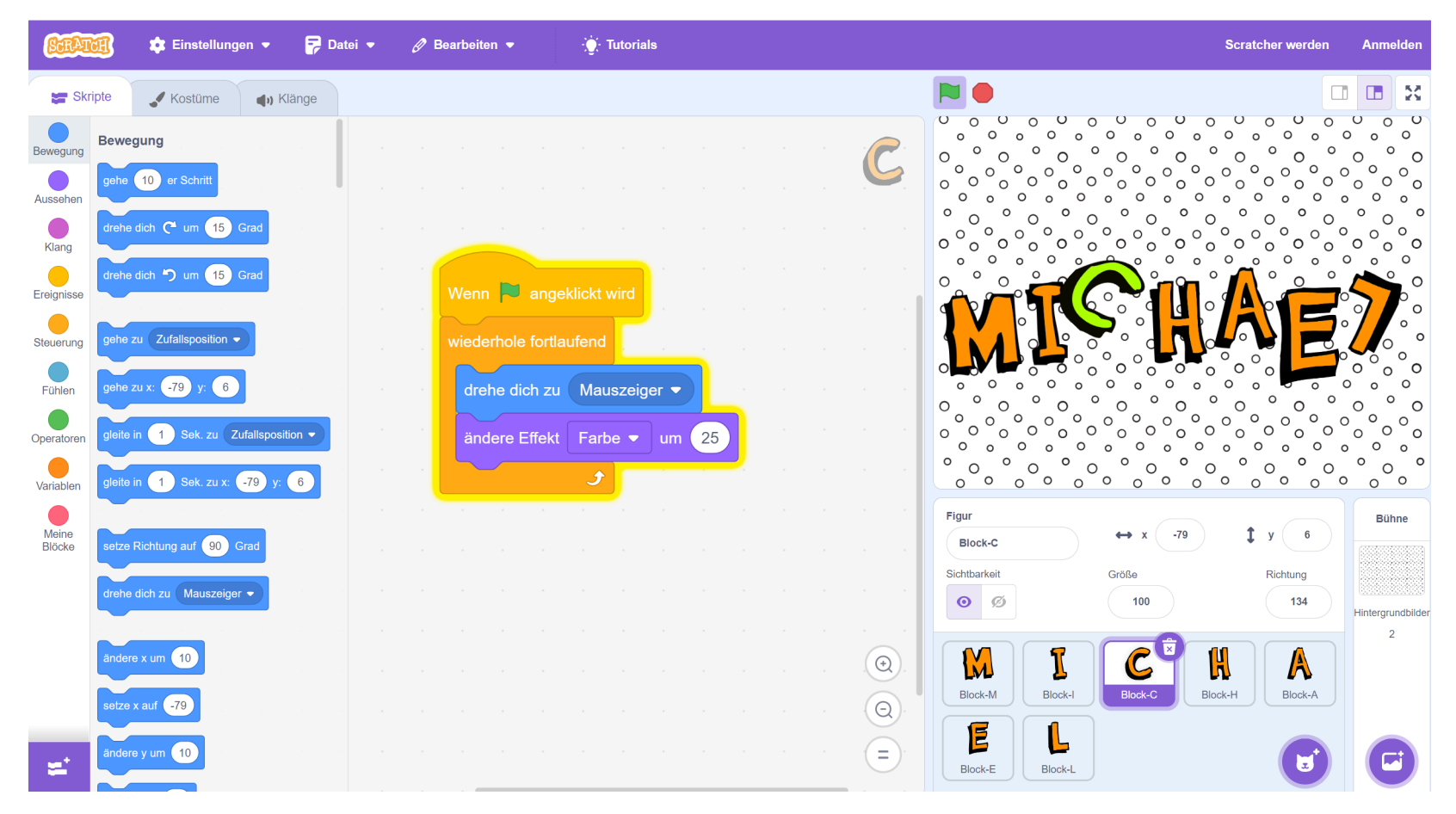

## Weitere Skripte

Erstelle nun für jeden Buchstaben deines Namens jeweils eines der Skripte, die du hier siehst.

Wenn dein Name mehr Buchstaben hat, nutze ein Skript einfach mehrfach. Hat dein Name weniger Buchstaben, such dir einfach die Skripte aus, die du magst.

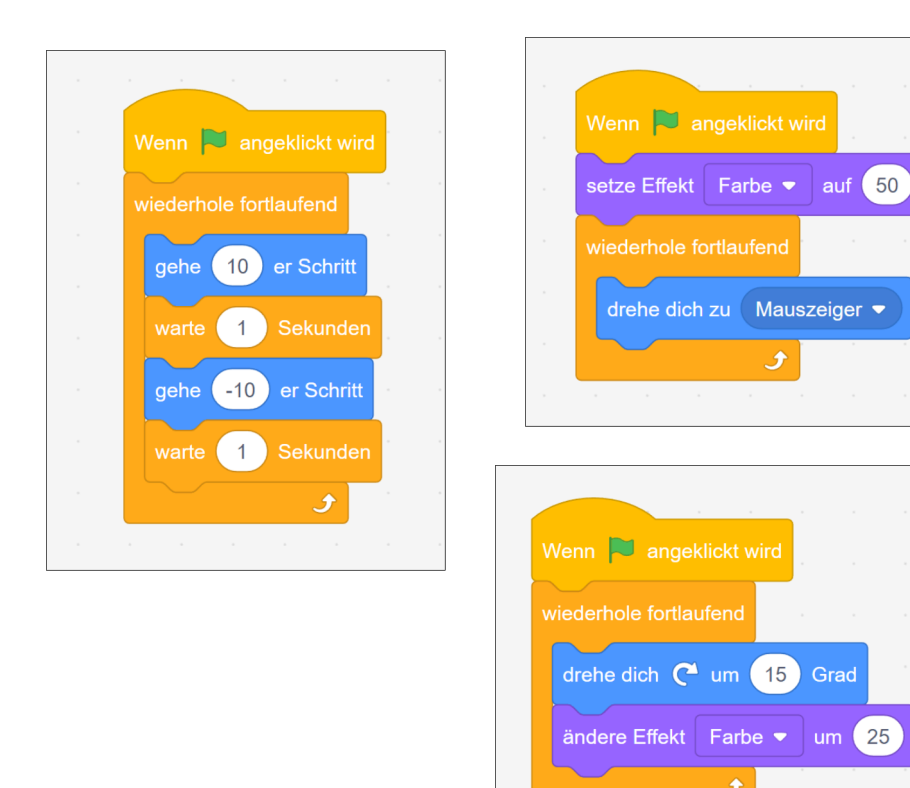

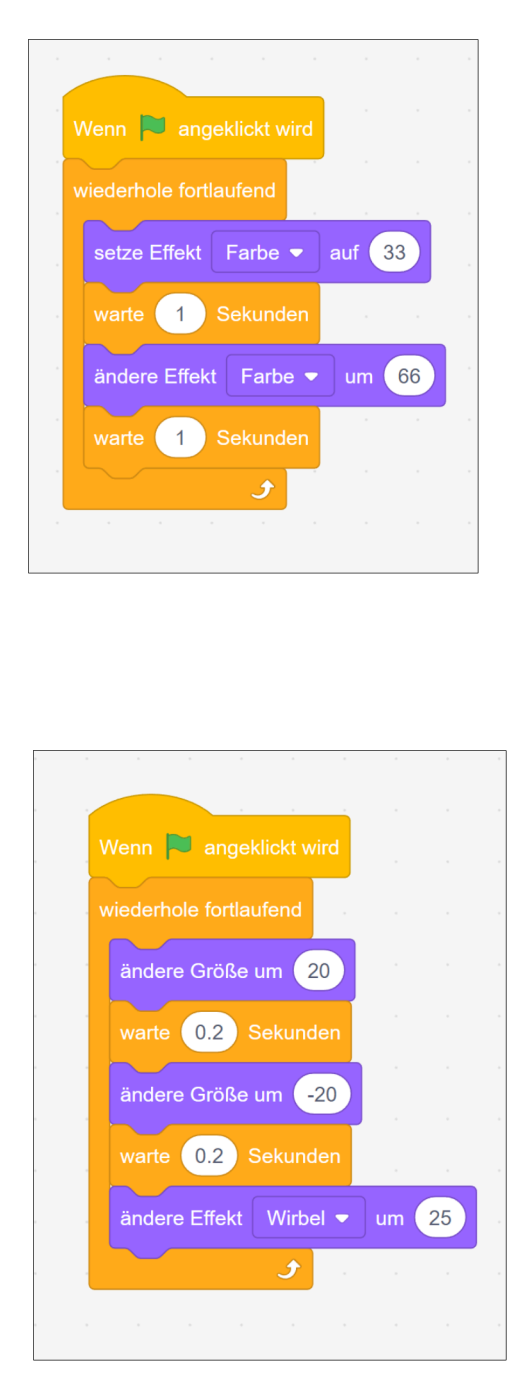

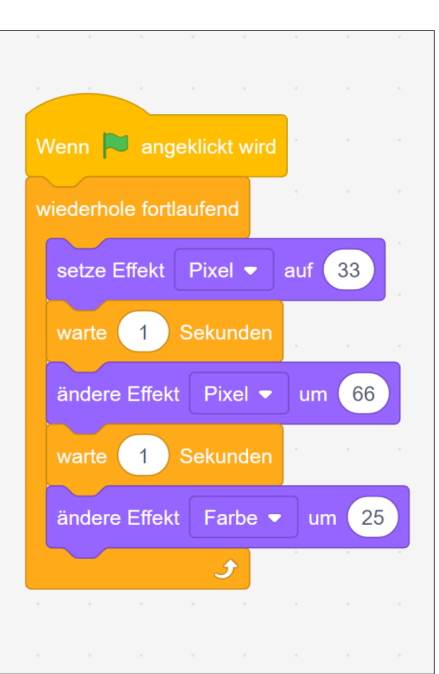

## **Test deine Animation**

Teste das Skript, indem du auf die grüne Fahne klickst. Bewege den Mauszeiger auf der Bühne.

Tipp: Mit dem Knopf bei (A) kannst du deine Animation im Vollbildmodus anzeigen.

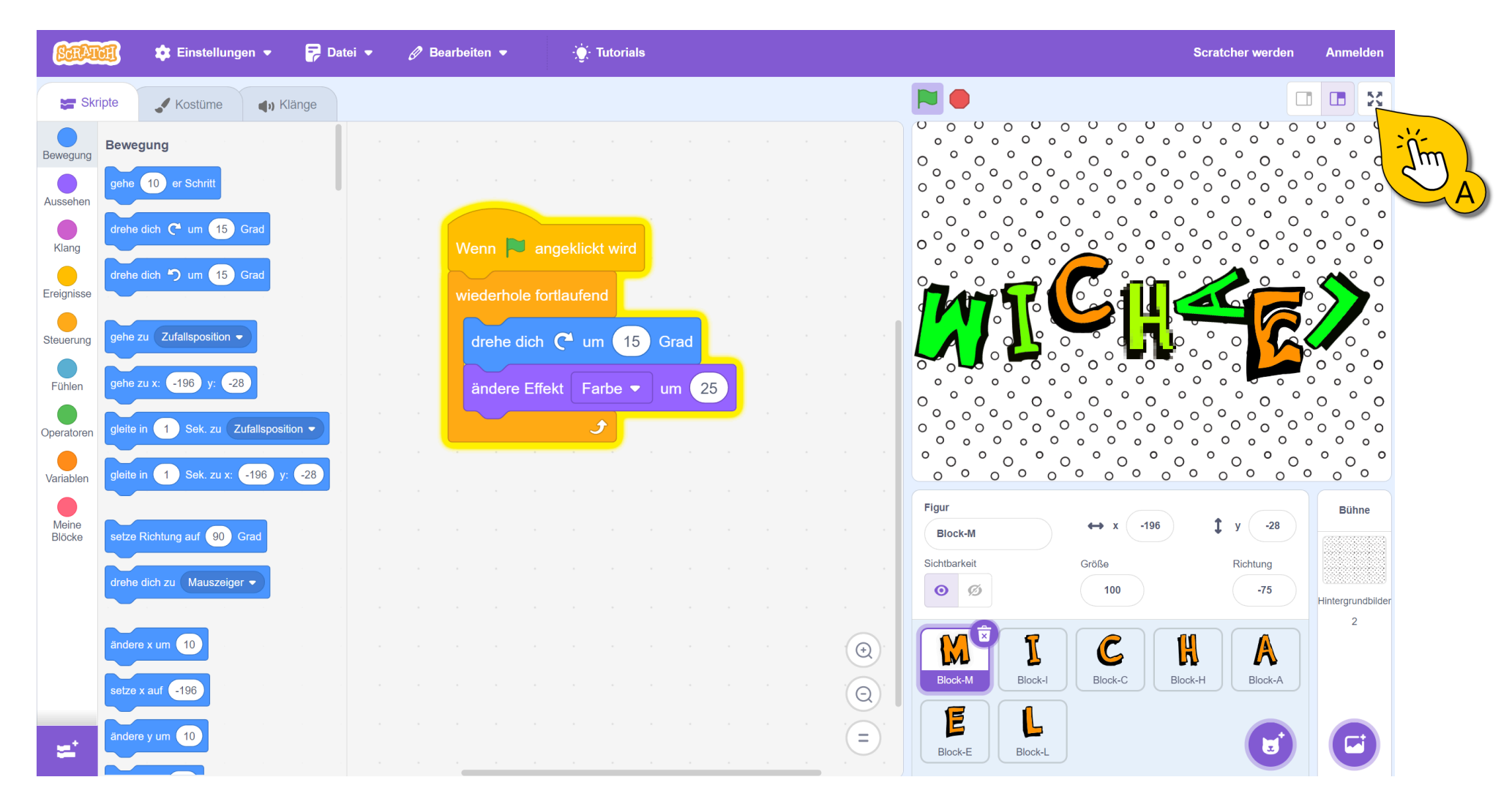

# Disko!

Wenn deine Skripte funktionieren, verändere sie und gestalte deine eigene Animation. Probiere andere Effekte und deren Werte, ändere die Reihenfolge der Blöcke oder probiere ganz neue Blöcke. Nimm dir etwa 15 Minuten Zeit, um deine eigene Animation zu verbessern.

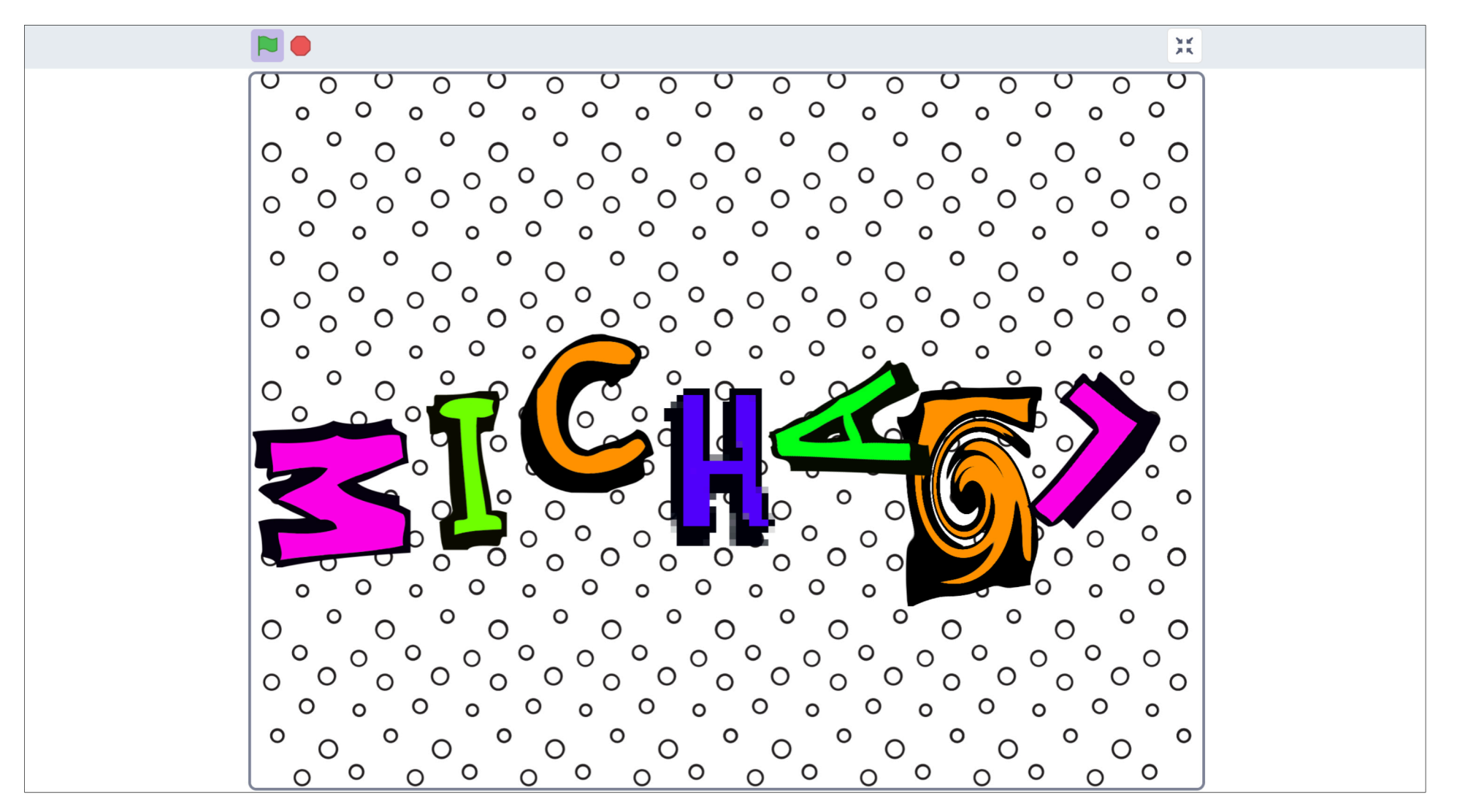

# 15 Minuten vorbei?

# Glückwunsch zu deinem ersten eigenen Scratch-Projekt!

Speichere dein Projekt. Wir werden es in der nächsten Lektion nochmal benötigen.

# Quiz

Du hast jetzt schon sehr viel über Scratch gelernt. Hier ein kleines Quiz, mit dem du dein Wissen testen kannst.

In welcher Kategorie findest du den "warte ... Sekunden" Block?

- Ereignisse ٠
- Steuerung ٠
- Bewegung •

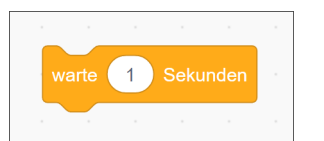

#### Wo findest du den "setze Effekt ... auf ..." Block?

- Steuerung •
- Aussehen •
- Bewegung •

Wo findest du den Befehl "wiederhole fortlaufend" Block?

- Steuerung ٠
- Bewegung
- Ereignisse

| setze Effekt | Farb | e 🔻 | auf | 0 |  |
|--------------|------|-----|-----|---|--|
|              |      |     |     |   |  |

- Warum funktioniert dieses Skript nicht so, wie man vermuten würde?
- Da die Werte immer die gleichen sind, bewegt sich die Figur nicht und bleibt bei x=0 und y=0.
- Alle Befehle werden so schnell • ausgeführt, dass die Bewegung der Figur nicht zu erkennen ist.

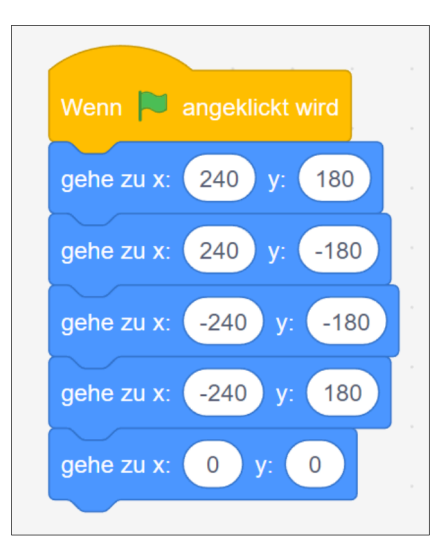

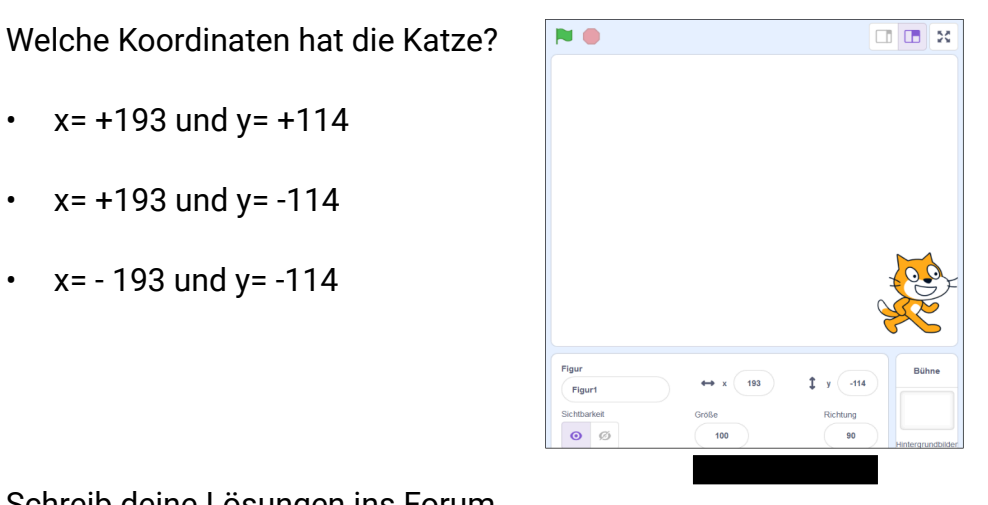

#### Schreib deine Lösungen ins Forum.

• x= +193 und y= +114

x= +193 und y= -114

x= - 193 und y= -114

•

•